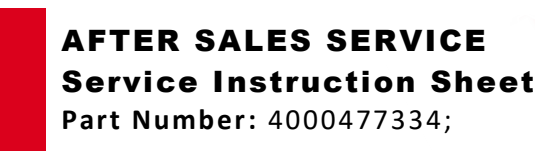

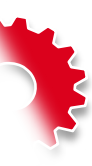

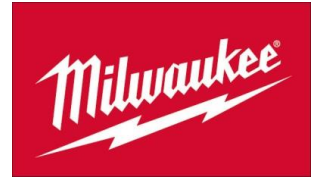

M18SIM Software update Created on: 12/12/2024

The latest software can be downloaded here:

## **MONITOR UPDATE 3.0.0.75:**

https://milwaukee-downloads.s3.eu-west-2.amazonaws.com/MTCam\_monitor\_RK3568\_3\_0\_0\_75.zip

Download, <u>unzip</u> the file, and copy it to a USB-Drive.

Step 1

**Open USB Cage:** 

Step 2

Enter USB-Drive into USB-A port:

<sup>5</sup> Network of service center managed by a SBU 1/4

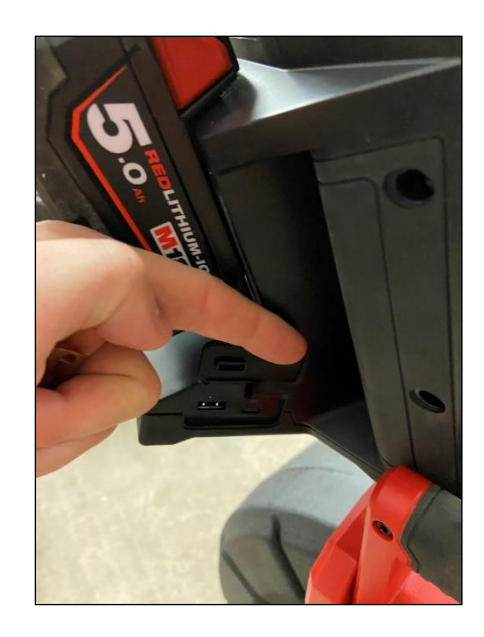

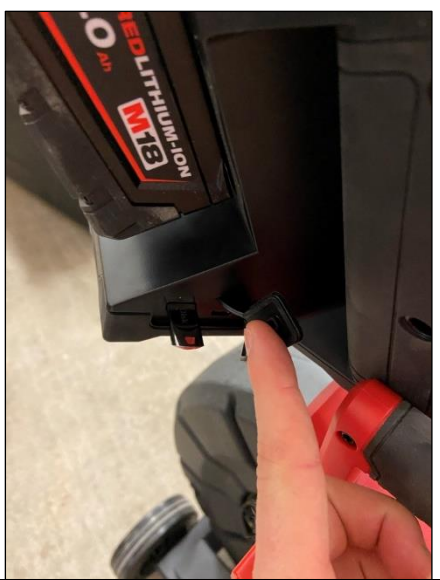

<sup>&</sup>lt;sup>1</sup> No communication outside TTI SBU's and EMEA

<sup>&</sup>lt;sup>2</sup> Importers, distributors and service providers in a country (where there is no TTI SBU management) <sup>3</sup> SBU's

<sup>&</sup>lt;sup>4</sup> Network of customers who sell our tools in a country, managed by TTI SBU

AFTER SALES SERVICE **Service Instruction Sheet Part Number:** 4000477334;

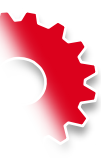

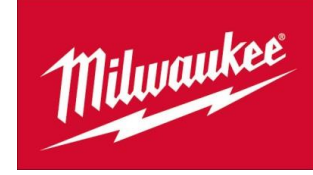

Step 3

Step 4

Step 5

Navigate to Settings:

## Go to System Update:

## Go to Wireless Monitor:

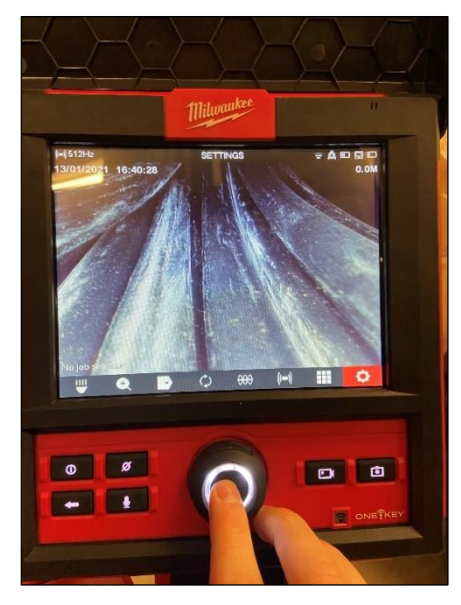

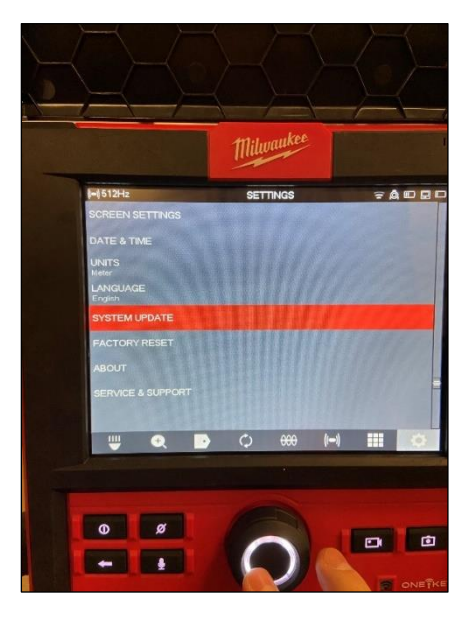

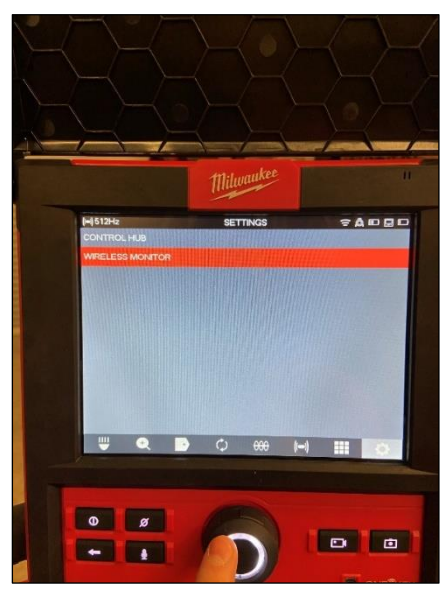

AFTER SALES SERVICE **Service Instruction Sheet** Part Number: 4000477334;

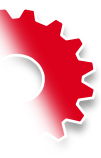

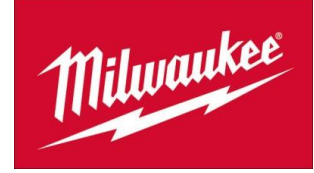

Step 6

Go to Update File:

Wireless Monitir is updating (takes 2-5 minutes)

Confirm Software Update:

Step 8

Step 7

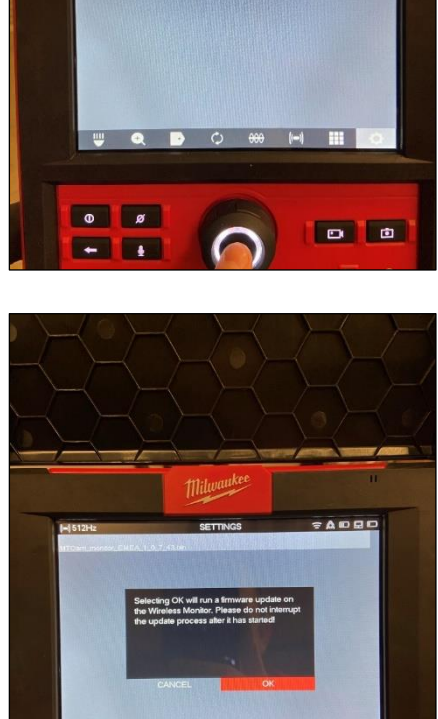

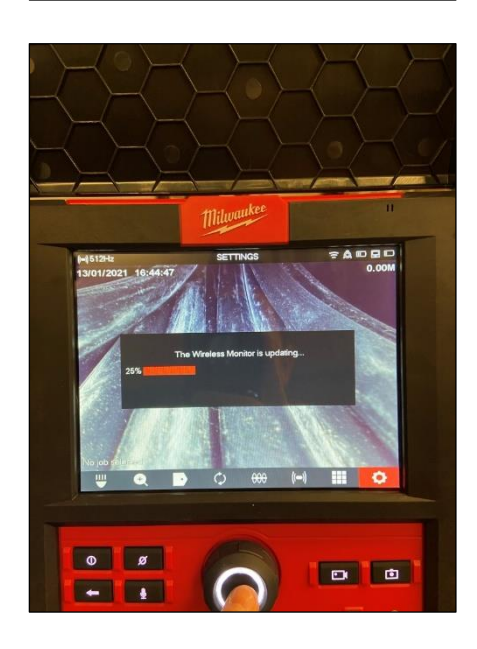

• •

0 ø +

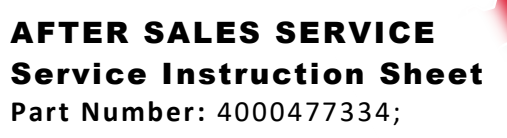

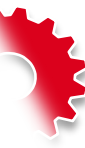

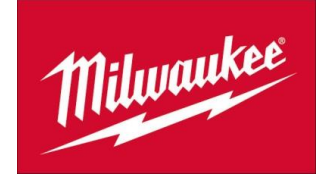

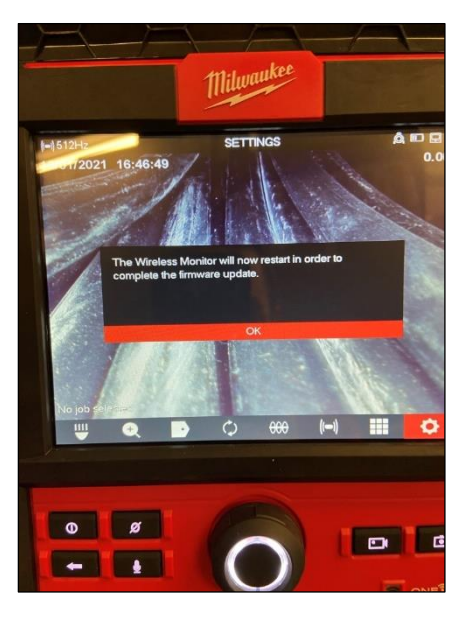

Step 9

Wireless Monitor Restarts after Update is Complete